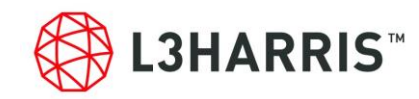

## SARscape 国土地理院 DEM のインポートについて

はじめに、国土地理院より配布されている DEM データを GeoTIFF フォーマットに変換してください。この変換に関しては、お客様での作業をお願いしております。尚、Harris Geospatial では、国土地理院様が公開している基盤地図情報の数値標高 モデルを ENVI にインポートし、xml ファイルから GeoTIFF 画像に変換するツールを ENVI ユーザ向けに無償で提供しています。このインポータは、数値標高モデルの 5m メッシュの 5A(レーザー測量)と 10m メッシュの 10B(地形図の等高線)に対応しています。この変換ツールの入手方法は、担当営業にお問い合わせ下さい。

## ・外部 DEM(GeoTIFF)のインポートについて

SARscape では全ての使用ファイルは、SARscape の Import からインポートして.sml ファイルを添付された状態にならない と処理に使用できません。個人でお持ちの GeoTIFF ファイルも、SARscape の Import Data > Other Format > Tiff にてインポートする必要がございます。以下、詳細な手順となります。

- 1. ENVI ツールボックスの SARscape の Import Data > Other Format > Tiff を起動
- 2. Import Tiff ダイアログで以下のパラメータを入力してください。

|                          |                       |            |                     | - | ш | ^ |
|--------------------------|-----------------------|------------|---------------------|---|---|---|
| Import TIFF              |                       |            |                     |   |   |   |
| Input Files DEM/Cartogr  | aphic System<br>Princ | Parameters | Output Files<br>s ~ |   |   |   |
|                          |                       |            | Main Parameters     |   |   |   |
| Geocoded                 | True                  |            |                     |   |   |   |
| Data Units               | Geoidal DEM           |            |                     |   |   |   |
| Geoid Type               | EGM96                 |            |                     |   |   |   |
| Use dummy in input image | True                  |            |                     |   |   |   |
| Dummy Value -9999.00     |                       |            |                     |   |   |   |

Input FIles タブ:入力ファイル名、

DEM/Cartgraphic System タブ:

State:GEO-GLOBAL

Projection:GEO

Ellipsoid:WGS-84

Parameters タブ:

Data Units: Geoidal DEM (Geoid Type はここではどちらでも可)

Dummy Value: -9999.0

(無効値は取り扱うデータによって変化します。国土地理院の DEM は-9999.0 です)

Output Files タブ: 出力ファイル名

(出力ファイル名の末尾を\_dem と指定します。後に SARscape 処理のファイル選択で扱いやすくなります)

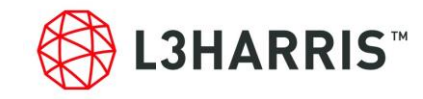

- 3. SARscape で DEM を取り扱う際は、楕円体高である必要がありますので、標高を楕円体高へ変換します。
- 4. ENVI ツールボックスより、SARscape→General Tools→Cartographic Transformation→Geoid Component を起動します。

| 🗿 Geoid Compo    | nent                                        | —  |   |
|------------------|---------------------------------------------|----|---|
| Geoid Co         | mponent                                     |    |   |
| Input Files Para | meters Output Files Principal Parameters  V |    |   |
|                  | Main Paramete                               | rs |   |
| Geoid Operation  | Subtract Geoid                              |    |   |
| Geoid Type       | EGM96                                       |    | • |

Input Files タブ: SARscape にインポートした DEM ファイル

Parameters タブ:

Geoid Operation : Subtract Geoid

Geoid Type : EGM96

Output Files タブ: 出力ファイル名

5. 以上の作業にて、DEM のインポートが完了ですので、SARscape 内の処理で DEM が必要な場合に作成した DEM を ご利用ください。